## To Edit an Expanded Course Outline:

- 1. Go to: https://academic.cpp.edu/academic-programs/authenticated/eco\_form.aspx
- 2. Choose "Select College" from the left menu.

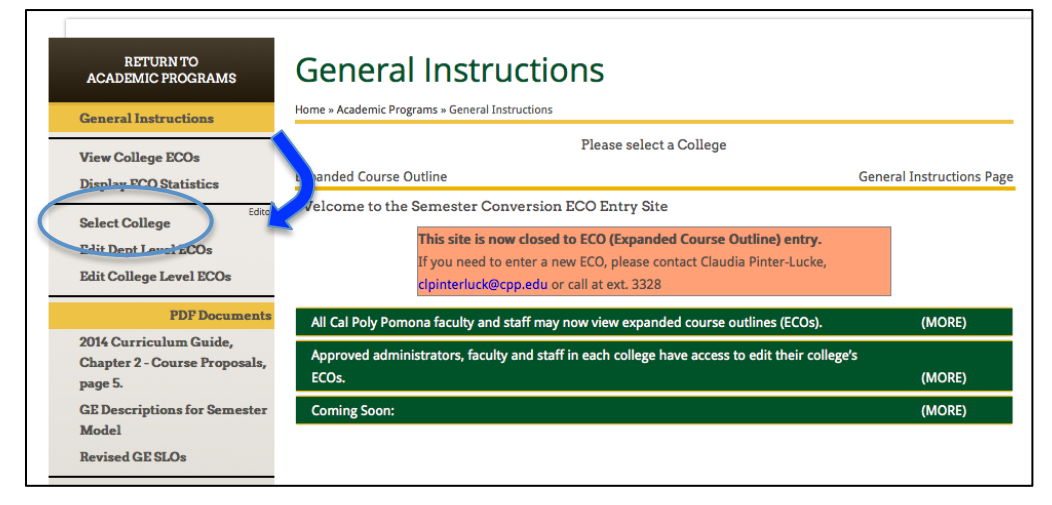

3. Select one of the available Colleges.

| RETURN TO<br>ACADEMIC PROGRAMS<br>General Instructions            | Select Colles             | ge<br>t College                               |                        |  |  |  |
|-------------------------------------------------------------------|---------------------------|-----------------------------------------------|------------------------|--|--|--|
| View College ECOs                                                 | Please select a College   |                                               |                        |  |  |  |
| Display ECO Statistics                                            | Expanded Course Outline   |                                               | College Selection Page |  |  |  |
| Editor<br>Select College                                          | You are a member of the f |                                               |                        |  |  |  |
| Edit Dept Level ECOs                                              |                           | College Memberships                           |                        |  |  |  |
| Edit College Level ECOs                                           |                           | College                                       |                        |  |  |  |
| PDF Documents                                                     | Mane Auto                 | College of Letters, Arts, and Social Sciences |                        |  |  |  |
| 2014 Curriculum Guide,<br>Chapter 2 - Course Proposal,<br>page 5. | Make Active               | College of Science                            |                        |  |  |  |
| GE Descriptions for Semester                                      | Make Active               | University Programs                           |                        |  |  |  |
| Model<br>Revised GE SLOs                                          |                           |                                               |                        |  |  |  |

4. Choose "Edit Department Level ECO" or "Edit College Level ECO" from the left menu depending on your editing privileges. If you don't know what are your editing privileges, contact the associate dean of your colleg

|                   | RETURN TO<br>ACADEMIC PROGRAMS                                     | General Instructions<br>Home » Academic Programs » General Instructions                                                                                                    |                           |
|-------------------|--------------------------------------------------------------------|----------------------------------------------------------------------------------------------------|---------------------------|
|                   | View College ECOs                                                  | Please select a College                                                                                                    |                           |
|                   | Display ECO Statistics                                             | Expand Course Outline                                                                                                    | General Instructions Page |
|                   | Select College<br>Edit Dept Level ECOs<br>Edit College Level ECOs  | W Zne to the Semester Conversion ECO Entry Site<br>This site is now closed to ECO (Expanded Course Outline) entry.<br>If you need to enter a new ECO, please contact Claudia Pinter-Lucke,<br>clpinterluck@cpp.edu or call at ext. 3328 |                           |
| 201<br>Cha<br>pag | PDF Documents                                                      | All Cal Poly Pomona faculty and staff may now view expanded course outlines (ECOs).                                                                                                    | (MORE)                    |
|                   | 2014 Curriculum Guide,<br>Chapter 2 - Course Proposals,<br>page 5. | Approved administrators, faculty and staff in each college have access to edit their college's ECOs.                                                                                                    | (MORE)                    |
|                   | GE Descriptions for Semester                                       | Coming Soon:                                                                                                    | (MORE)                    |
|                   | Model<br>Revised GE SLOs                                           |                                                                                                    |                           |

5. Select the ECO that you wish to edit.

| RETURN TO<br>ACADEMIC PROGRAMS<br>General Instructions | ECO Form - Select ECO Home > Academic Programs > ECO Form - Select ECO                                                |           |         |        |                                           |  |
|--------------------------------------------------------|----------------------------------------------------------------------------------------------------|-----------|---------|--------|-------------------------------------------|--|
| View College ECOs<br>Display ECO Statistics            | College of Science Expanded Course Outline Role: ECO Editor:Yes Dept Editor:Yes College Editor:Yes ECO Selection Page |           |         |        |                                           |  |
| Editor<br>Select College<br>Edit Dept Level ECOs       | Select an Existing ECO from list below. You may only edit ECOs from the selected College.) Export to Exc              |           |         |        |                                           |  |
| Edit College Level ECOs<br>PDF Documents               |                                                                                                    | Entered B | Subject | Number | Title                                     |  |
| 2014 Curriculum Guide,                                 | Select                                                                                                    | arsmall   | \ST     | 1010   | Stars, Galaxies, and the Universe         |  |
| Chapter 2 - Course Proposals,<br>page 5.               | Select                                                                                                    | arsmall   | AST     | 3050   | Archaeoastronomy                          |  |
| GE Descriptions for Seriester<br>Model                 | Select                                                                                                    | rmleonard | AST     | 3240   | Observational Astronomy                   |  |
| Revised GE SLOs                                        | Öcicut                                                                                                    | arsmall   | AST     | 3240A  | Observational Astronomy Computer Activity |  |

6. Click Save when complete. This will update the "date prepared" field to the current date.

| RETURN TO<br>ACADEMIC PROGRAMS                                                                              | ECO Form -                                                                                                    | Edit Existir                      | ng ECO                                                         | •                       |  |  |  |
|----------------------------------------------------------------------------------------------------|----------------------------------------------------------------------------------------------------|-----------------------------------|----------------------------------------------------------------|-------------------------|--|--|--|
| General Instructions<br>View College ECOs<br>Display ECO Statistics                                         | Home » Academic Programs » ECO Form - Edit Existing ECO College of Science Expanded Course Outline Role: ECO Editor:Ves Dept Editor:Ves College Editor:Ves |                                   |                                                                |                         |  |  |  |
| Select College Editor Edit Dept Level ECOs Edit College Level ECOs PDF Documents                            | Date Prepared:<br>Entered by:<br>Course:                                                                                                    | 08/14/15<br>rmleonard<br>AST 3240 | Save Record<br>Editing Record: 4431<br>Department: Physics and | Print Preview Astronomy |  |  |  |
| 2014 Curriculum Guide,<br>Chapter 2 - Course Proposals,<br>page 5.<br>GE Descriptions for Semester<br>Model | Base Course Info Authored by:                                                                                                    | Krist                             | ine B. Hartney                                                 |                         |  |  |  |
| Revised GE SLOs                                                                                             | Course Title:<br>(Enter Course Title: up to 100 (                                                                                                    | Obser                             | Observational Astronomy                                        |                         |  |  |  |

7. Choose "Edit Department Level ECO" or "Edit College Level ECO" from the left menu to select a different ECO to edit.